### 初期設定

JFマリンネットバンクをご利用いただくためには、「ログインID の取得」等をインターネット上で行っていただきます。

### <sub>、</sub>スマートフォンで<u>のご利用について</u>

スマートフォンでJFマリンネットバンクをご利用い ただく場合、「ワンタイムパスワード」のご利用を必須と させていただきます。

現在、ワンタイムパスワード利用申請をされていないお 客様は、スマートフォンでのログイン時にワンタイムパ スワード利用申請画面が表示されますのでご設定くだ さい。

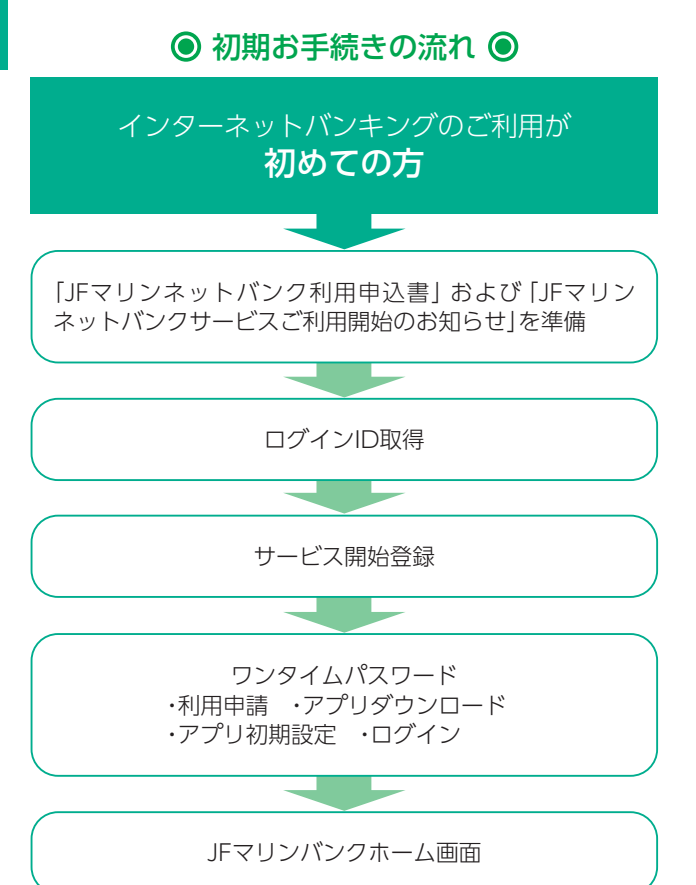

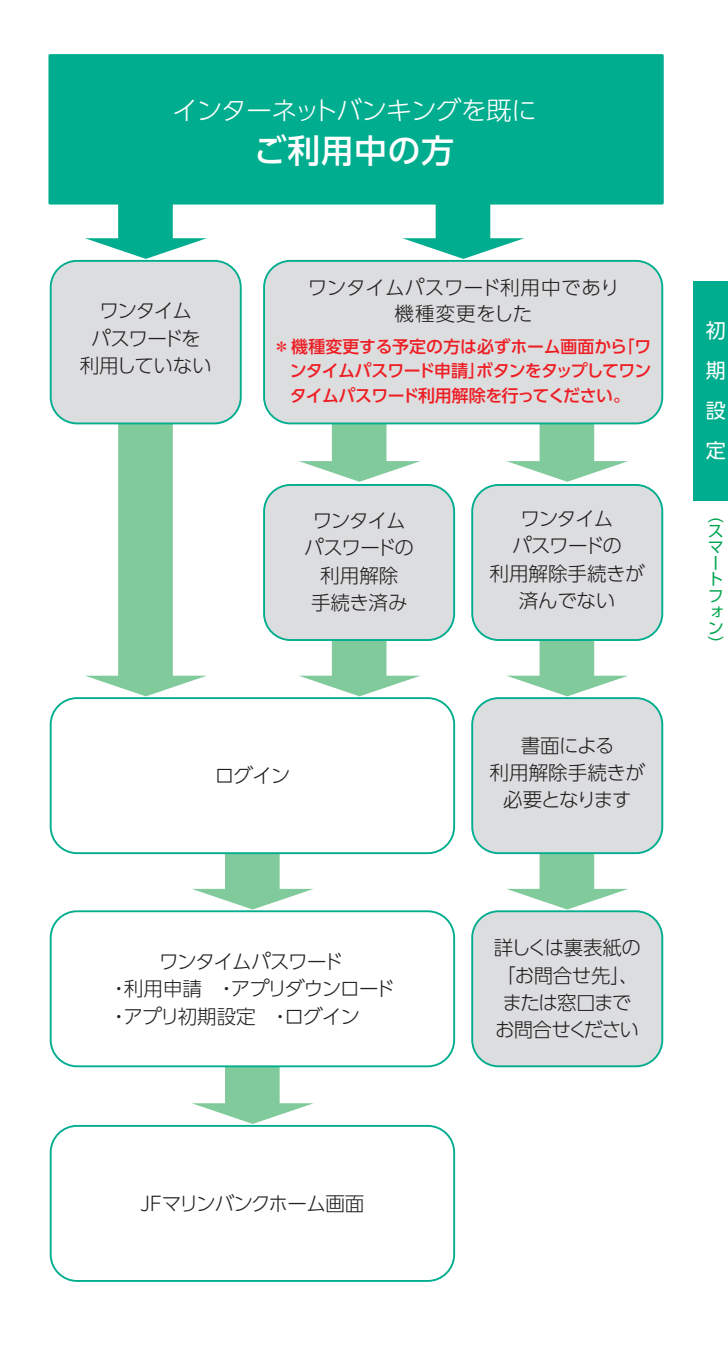

### 初回ログイン

#### 事前準備

初

設

定

(スマー

トフォン

お手元に次の書類をご用意ください。

- ●[JFマリンネットバンク利用申込書」(以下「申込 書」)
- ●「JFマリンネットバンクサービスご利用開始のお 知らせ」(以下「ご利用開始のお知らせ」)

|                                      | 唐 (所) 御中                               | お申込日                                                            | 年        | 月 E   |
|--------------------------------------|----------------------------------------|-----------------------------------------------------------------|----------|-------|
|                                      |                                        |                                                                 |          |       |
|                                      |                                        |                                                                 |          |       |
| A BX / W7 Dak                        | A Charles and the clicked              | 1.0888-4490-548317-6                                            | (e dt    |       |
|                                      | COLORAD LINE FARME CHINA               |                                                                 |          |       |
| 英·散·英·散·英·散·英·散·英·<br>※ 英字・計字の調査部为46 | 教:英・教:英・教:英・教:英・教・多<br>わため、「英・社」いずれかそ〇 | <ul> <li>教・英・教・英・教・英・教</li> <li>70回んでください。</li> </ul>           | と英・歌     |       |
| ※ 申込書に記載のログイン)                       | イスワードは計画ログイン時のほ                        | 使用し、その際にご変更いた                                                   | だきますのでごう | 聞ください |
|                                      |                                        |                                                                 |          |       |
|                                      |                                        |                                                                 |          |       |
|                                      |                                        |                                                                 |          |       |
|                                      |                                        |                                                                 |          |       |
| 00 00 8                              |                                        | [二年前1]                                                          |          |       |
| 00 00 84                             |                                        | (2008).2)                                                       |          |       |
| 00 00 #                              |                                        | [2088.2]<br>111-1111<br>008000000                               |          |       |
| 00 00 #                              |                                        | [290802]<br>111-1111<br>008008000<br>825 000-000                | -0000    |       |
| 00 00 #                              |                                        | [28882]<br>111-1111<br>008-08000<br>855 000-000                 | -0000    |       |
| 00 00 W                              | ネットバンクサービス                             | [28882]<br>111-1111<br>0000000000<br>電話 000-000<br>ご利用開始のお約9 らせ | -0000    |       |
| 00 00 #<br>JF∢J≻                     | ネットバンクサービス                             | [28882]<br>111-111<br>変更 600-000<br>変更 600-000                  | -0000    |       |

#### (ログインID取得

JFマリンバンクホームページ (https://www.jfmbk. org/) の [JFマリンネットバンク] ボタンを押してくだ さい。

都道府県の選択画面からご利用の漁協(信漁連)のある 都道府県を選択後、該当の漁協(信漁連)を選択し、「□ グイン」ボタンを押してください。

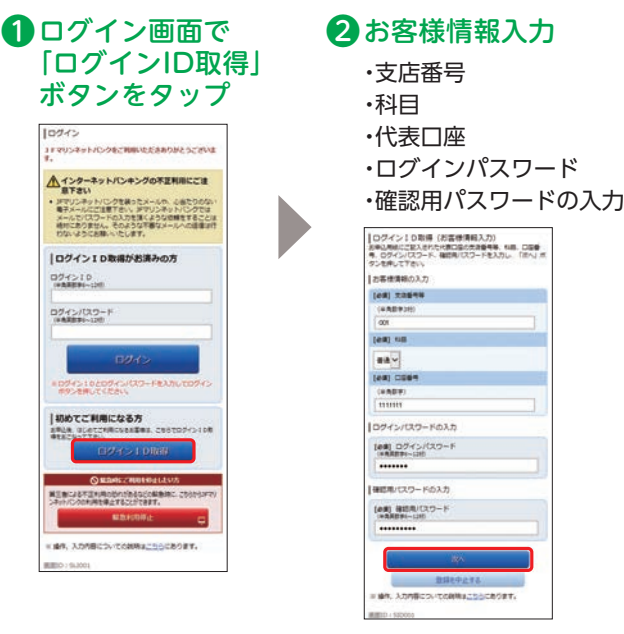

| お客様情報         | 「ご利用開始のお知らせ」に記載されている<br>代表口座の「支店等番号(3桁)」「科目」「ロ<br>座番号(7桁)」を入力または選択してくださ<br>い。 |
|---------------|-------------------------------------------------------------------------------|
| ログイン<br>パスワード | 「申込書」 でお届けいただいた 「ログインパ<br>スワード」を入力してください。                                     |
| 確認用<br>パスワード  | 「ご利用開始のお知らせ」に記載されてい<br>る「確認用パスワード」を入力してくださ<br>い。                              |

(スマ

・トフォ

9

## 初期設定

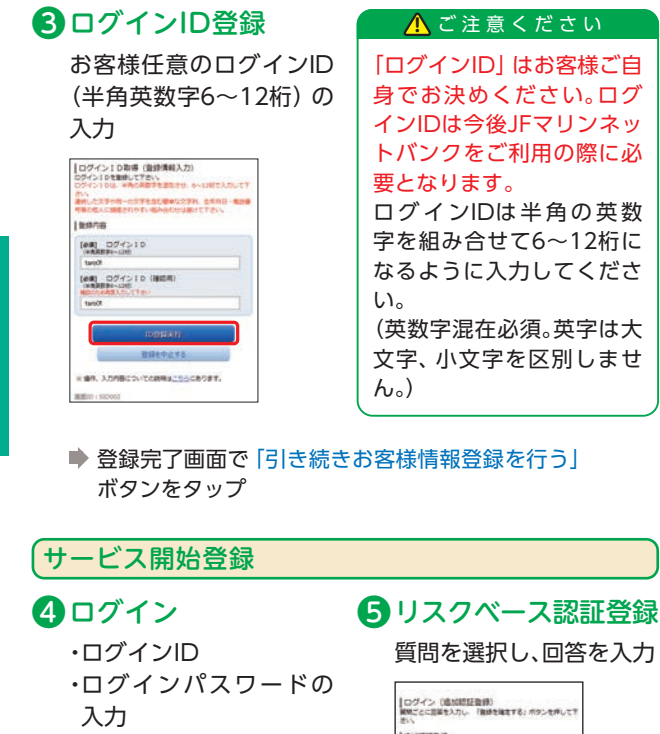

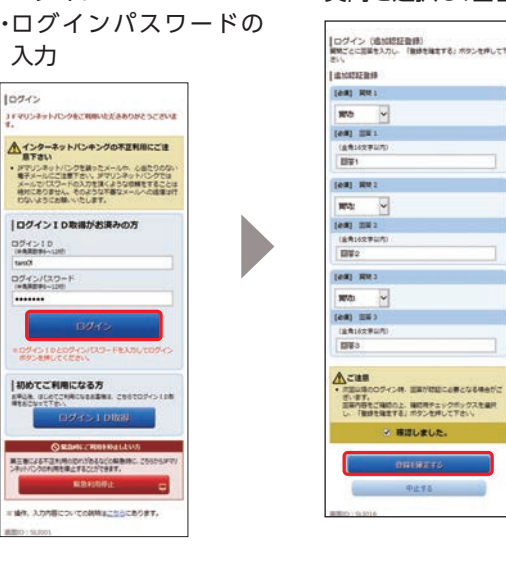

| ログインID | ❸で取得したIDを入力してください。  |
|--------|---------------------|
| ログイン   | 「申込書」に記載されているパスワードを |
| パスワード  | 入力してください。           |

| 初回利用時の                                                                                                    | 7 お客様情報の登録                                                                                                    |
|----------------------------------------------------------------------------------------------------|----------------------------------------------------------------------------------------------------|
| パスワード変更                                                                                                    | ・メールアドレス                                                                                                    |
| ログインパスワードと確                                                                                                    | ·連絡先電話番号                                                                                                    |
| 認用パスワードを変更                                                                                                    | ・振込・振替限度額                                                                                                    |
| U-U-U-MARRIER U-U-CU-T-ROBERTINAL         VIC-U-D-MARRIER U-U-CU-ROBERTINAL         VIC-U-D-MARRIER U-U-MARRIER RATE         VIC-U-D-MARRIER U-U-MARRIER RATE         VIC-U-D-MARRIER U-U-MARRIER RATE         VIC-U-D-MARRIER U-U-MARRIER RATE         VIC-U-D-MARRIER U-U-MARRIER RATE         VIC-U-D-MARRIER U-U-MARRIER RATE         VIC-U-D-MARRIER U-U-MARRIER RATE         VIC-U-D-MARRIER U-U-MARRIER RATE         VIC-U-D-MARRIER U-U-MARRIER RATE         VIC-U-D-MARRIER U-U-MARRIER RATE         VIC-U-D-MARRIER U-U-MARRIER RATE         VIC-U-D-MARRIER U-U-MARRIER RATE         VIC-U-D-MARRIER U-U-MARRIER RATE         VIC-U-D-MARRIER U-U-MARRIER V-U-MARRIER RATE         VIC-U-D-MARRIER U-U-MARRIER V-U-MARRIER V | ※限度額…1口座50万F<br>(ワンタイムパスワ<br>ご利用の場合、1口座<br>万円以内となります          「ナービス開始置き(か)ませまえいか)         「ナービス開始置き(か)ませまえいか)         「オーレアドレス電子         「オーレアドレス電子         「オーレアドレス電子         「オーレアドレス電子         「オーレアドレス電子         「オーレアドレス電子         「オーレアドレス電子         「オーレアドレス電子         「オーレアドレス電子         「オーレアドレス電子         「日本日本日本日本日本日本日本日本日本日本日本日本日本日本日本日本日本日本日本 |
| 中止する<br>* 1877、入力が時についてられりま <u>ごご</u> 公でおります。<br>##EPD: 19.2002                                                                                                    | <ul> <li>一色あたりの多様や高の払込み発展#</li> <li>までのに違い「地理県」際には使き入りして下かい。</li> <li>もご認知りたいません。</li> <li>シジャンシントは、そのご認わられに払いまできません。</li> <li>シジャンシントは、そのご認わられは込みまできません。</li> </ul>                                                                                                    |
|                                                                                                    |                                                                                                    |
|                                                                                                    | (ed) 273                                                                                                    |
| 内容確認                                                                                                    |                                                                                                    |
|                                                                                                    |                                                                                                    |
| 確認田パフロードの入力                                                                                                    | 50 7H                                                                                                    |
| TIERNHハムワードの人力                                                                                                    | 本語 要進 3333335                                                                                                    |

ンをタップ

登録完了画面で「次へ」ボタ

#### ·連絡先電話番号 ・振込・振替限度額 ※限度額…1口座50万円以内 (ワンタイムパスワード ご利用の場合、1口座500 万円以内となります。) サービス開始登録(お吉奈清経入力) と事素制をこんののうえ、「後辺正常へ」ポタンを押して下さ 「お客様遺稿の入力 |メールアドレス設定 (es) x-67562 (半角英数学記号) tars01@reninebank.cs (AN) X-127712 (MICH) (当発発数学記号) 発信のため発言入力して下さ taroOt Brearingtonik co. jp ----------(HADS) 080 - 1294 - 5678 一部あたりの根廷・根留原葉師 一部あたりの根廷・根留原葉師を無縁して下さい。 ・全ての口道の「地景観」後に直接を入力して下さい。 ・山田道あたりの上地域の外です。 ・の時やとした考慮、それ口島からの私品かはてきません。 ・フンタインはスワートをご用用いたちくと、設定した原来 舗に知らなくごれ用いただけます。 80 -(08) 088 50 7FF 10 BA 2222222 (44) 0000 50 万円 3.2 test mas 50 **7**/5 一日あたりの各種料金の私込み現実課 会ての口袋の「装置紙」様に会話を入力して下さい。 1口袋のたりの上供は50万円です。 0万円とした場合、その口袋からの払込みはてきません。 ワンタイムは(スワードをとい時)にたぐと、設定した原葉 舗に知らなくご利用いただけます。 23 -----10081-0034 10 215 \*# H. ... (es) 1050 50 **NR #**# (em) (em) 50 75H

(条件、入力内容についての説明はこうらにあります。

設

定

えて

トフォ

#### ⚠ ご確認ください

「新しいログインパスワード」「新しい確認用パスワード」は、 お客様ご自身でお決めください。各パスワードは、今後JFマ リンネットバンクをご利用の際に必要となります。 同じ文字列は使用せず、それぞれ異なる文字列を入力してく ださい。また、半角の英数字を組み合せて6~12桁になるよう に入力してください。

(英数字混在必須。英字は大文字、小文字を区別しません。)

初

taro

#### ワンタイムパスワード利用申請

「ワンタイムパスワード」とは、1分毎に自動発行される 使い捨てのパスワードのことです。 詳細はP60をご参照ください。

**ロ**ワンタイムパスワード 「
 のトークンダウンロード トークン\*発行 サービスID・ユーザIDを ・メールアドレス お控えのうえ、現在ご利用 ・利用開始パスワード のスマートフォン端末に (4~8桁 任意の数字) トークンを設定する場合 ・リスクベース認証の入力 は「トークンダウンロー ドタップ 「フンタイム/(スワード利用申請 スマートフォンをご利用の目は、ワンタイム/(スワードのご利 がらほとなります。 ようしたれよ、「福祉する」ボタンを伴しててきい。 リンタイムパスワード利用中語 下記の際でトークン角行を受付けました。 ご確定のメールアドレスにトークン角行用のメールが送集されま こちらをお読みください 05-94-6-10.00-Febble トレます。 ンタイル(スワードの最高の用了面は、トータンアプリからロ ンレモデオハッ 送信先メールアドレス (######### x-27562 ta tan@marinelank. (eff) x-107162 (8009) トークン情報 (半角茶飲字記号) 9~£700 3-910 (単発展数学記号) 確認がため影響入力して下たい たご利用の通来にトークンを設定する場合は ード」からを設定が可能です。 1-25858C285488610

※トークン:1回限りのパスワード (ワンタイムパスワード)を 生成するソフトウェア

### 「ワンタイムパスワードアプリのダウンロード

ワンタイムパスワードアプリとは、1分毎に自動発行され る使い捨てパスワード (ワンタイムパスワード) を表示さ せる、スマートフォン用アプリケーションです。

#### ● ダウンロードサイトの選択 ● 端末の日時を確認

「ダウンロードサイト」を 選択してiPhone端末をご 利用の場合はAppStore、 Android端末をご利用の 場合はGoogle Playスト アに移動し、ワンタイムパ スワードアプリをインス トール

ø

Ø

0

ワンタイムパスワート アブリダウンロード

ダウンロードサイト

アプリケーション概要

動作確認環境

お使いのスマートフォン 端末の日時が正しいこと を確認してください。 本アプリは、現在の時刻を パスワードの生成に使用 しています。アプリをご利 用になる前に、お使いのス マートフォン端末の日時 を正しく設定してくださ い。設定方法については、 スマートフォン端末に付 属の取扱説明書をご確認 ください。

ご確認後、P16へお進みく ださい。

※サービスID・ユーザIDはワンタイムパスワードアプリの設 定時に必要となりますので、メモされることをおすすめしま す。

※ダウンロードには別途通信料がかかります。

※ダウンロードは、電波状態の良好な場所で静止したまま行っ てください。途中で通信が切断された場合、最初からダウン ロードが必要となる場合があります。

- ※既にアプリをダウンロードされている場合は、P65「ワンタ イムパスワードアプリを既にご利用の場合|をご参照のう え、トークンの追加を行ってください。
- ※利用開始パスワードは、ワンタイムパスワードアプリの初期 設定を行う際に必要となりますので、お忘れにならないよう ご注意ください。
- ※登録したメールアドレス宛に、ワンタイムパスワードアプリ のダウンロード用URL情報が送信されます。
- ※スマートフォンに迷惑メールの設定をされている場合は、 [otp-auth.net]のドメインを受信許可に設定してください。

期

(スマー トフォン

(44) MR86/027-F

(08) 1000/029-F (8000) +確認のため希望入力して下

....

.... (出物問題入力

-

(e#) III (金角16文字以内

ESE1

初

期

設

定

13

# 手順1 端末の日時を確認

# お使いのスマートフォン端末の日時が正しいことを確認してください。

トークン発行用メールからアプリダウンロードする場合

本アプリは、現在の時刻をパスワードの生成に使用しています。アプリをご利用になる前に、お使いのスマートフォン端末の日時を正しく設定してください。設定方法については、スマートフォン端末に付属の取扱説明書をご確認ください。

### 手順2 ワンタイムパスワードアプリをダウンロード

トークン発行時に入力したメールアドレス宛にトーク ン発行用のメールが送信されます。

メール記載のダウンロード用URLをタップし、Web ページの指示に従いワンタイムパスワードアプリをダ ウンロードしてください。

1 100

JFマリンパンクからのお知らせ

いつもJFマリンパンクをご利用いただきあり

ワンタイムバスワードアプリにサービスID.ユ ーザID.利用間的バスワードを入力し、トーク

合には 下記の目白 よりダウンロードしてくだ

※当メールの送信アドレスは、送信費用となっ

2020年11月18日10:00

がとうこざいます。

ユーザID:000 ワンタイムバスワードアプリをお待ちでない場

ております。

ンの設定を行ってください。 サービス1月:000

- ※スマートフォン端末にインストー ルされているブラウザで本アプリ のダウンロード用URLにアクセス してください。
- ※ダウンロードには別途通信料がか かります。
- ※ダウンロードは電波状態の良好な 場所で静止したまま行ってくださ い。途中で通信が切れた場合、最初 からダウンロードが必要となる場 合がございます。

※既にアプリをダウンロードされている場合は、P65「ワン タイムパスワードアプリを既にご利用の場合」をご参照 のうえ、トークンの追加を行ってください。

### 手順3 ダウンロードサイトの選択

「ダウンロードサイト」を選択し てiPhone 端末をご利用の場合は AppStore、Android 端末をご利 用の場合はGoogle Playストアに 移動し、ワンタイムパスワードア プリをインストールしてください。 インストール完了後、P16へお進 みください。

| アプリダウンロート | 4 |
|-----------|---|
| ダウンロードサイト | 0 |
| 動作確認環境    | Ð |
|           |   |

### ワンタイムパスワードアプリの初期設定

お手元に、ワンタイムパスワードアプリ圏を実行した状態で、スマートフォン端末をご準備ください。

#### 🚯 サービスID等の入力

# 4 初期設定完了

(日)トークン表示名設定

・サービスID
 ・ユーザID
 ・利用開始パスワードの入力
 内容確認後、チェックボックスをチェック

・変更後の追加文言の入力 ※トークン表示名のままで よい場合は、空欄のまま 「登録」ボタンをタップし てください。

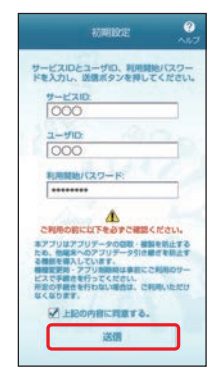

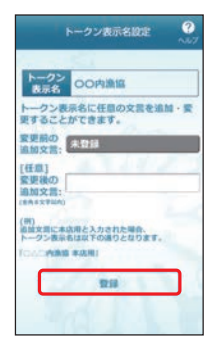

- ◆生体認証をご利用にならないお客様は、P17にお進みく ださい。
- ◆生体認証をご利用になるお客様は、P18にお進みください。

初

期

定

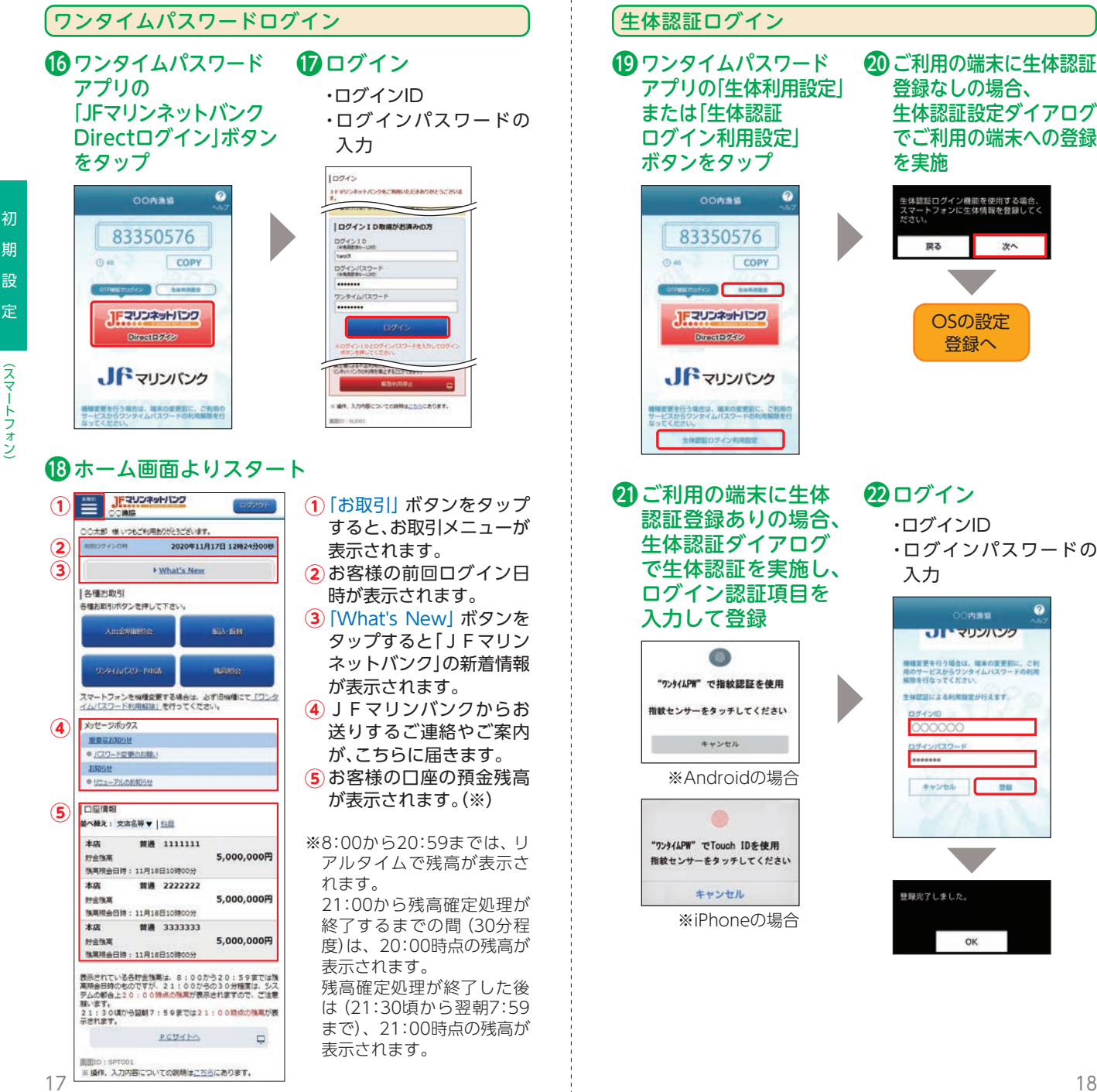

初

設

定

えて

トフォ

えて

Ž

2 生体認証ダイアログ

で生体認証を実施

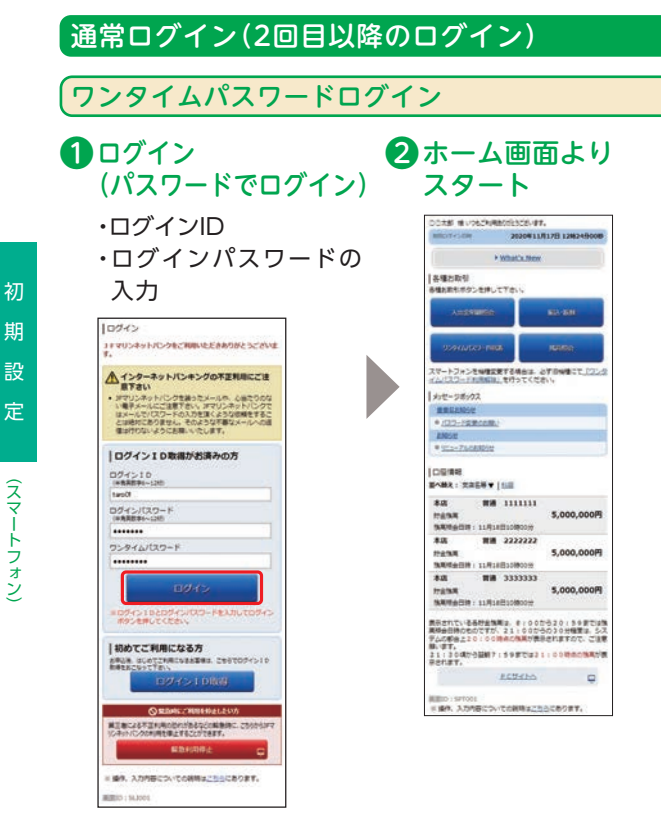

ワンタイムパスワードは自動 的に反映されるため、手入力は 不要です。

➡通常と異なるご利用環境からのアクセスと判断した場 合のみリスクベース認証による本人確認を実施します。 リスクベース認証入力画面が表示される場合は、質問に 対する回答を入力してください。

#### パスワードをお忘れになった場合

「パスワード」をお忘れになった場合は、JFマリンバンク所 定のお手続きが必要となります。お手続きにつきましては、お 取引店までお問い合わせください。

JFマリンバンク所定のお手続き終了後、P58を参考に、パス ワードの変更をお願いいたします。

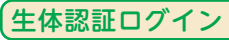

**1**ログイン (生体認証でログイン) ワンタイムパスワード アプリの 「生体認証 ログイン|ボタンを タップ

83350576

COPY

() 40

( 01988 00%/> ( 1088 0

Fマリンネットバンク

生体部目ログイン

JFマリンバンク

機構変更を行う場合は、端末の変更制に、ご利用4 サービスからワンタイムバスワードの利用解説を行 なってください。

2020年11月17日 12時24分

+ What's New

スマートフォンを機構変更する場合は、おず回帰住にて「ワンク

WH 111111

質通 2222222

普通 3333333

表示されている各部会換測は、8:00から20:59までは現 高額会目的の地のですが、2:100からの30分類素は、5-5 多ムの都合上20:00時点の構成が表示されますので、ご注意 第11字で、 21:30頃から証明7:59までは21:00時点の構成が表示されます。

PCUTHA

■10:5:507001 ■ 編代、入力内容についての説明はごちらにあります。

本店

11月16日10時005 木店

5.000.000**P** 

5.000.000F

5,000,000円

8ホーム画面より

スタート

1 200 Mag ○○大郎 様いつもご利用かびたうございます。 mitto74>04

|各種お取引 各種お取引ボタンを押して下さい

| メッセージボックス

#RRAMSU 1027-5文里のお願い

£306# ● <u>リニューアルのお</u>

口座傾和 第六發文:文法名等▼ | 11日 木店

行会残离

打金強軍

PARK  0

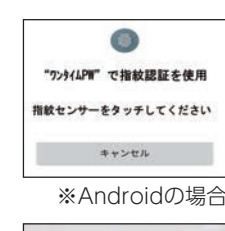

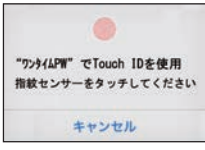

※iPhoneの場合

初